## **Create Test & Quiz using Markup Text**

- 1. In Tests & Quizzes, enter Assessment Title
- 2. Select Create using markup text
- 3. Click Create

Create from Scratch

Assessment Title Final Exam

Create using assessment builder

Create using markup text

Choose assessment type (optional)

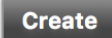

Links for the following questions will be listed under Instructions & Examples. Click on each question type to view the format your questions must be in for Sakai to recognize and automatically create those questions:.

- Multiple Choice
- Multiple Choice with Multiple Correct Answer
- Fill in the Blank
- Short Essay
- True/False

Instructions & Examples

General Instructions

Multiple Choice

**Instructions:** Each answer should begin with its appropriate letter, in alphabetical order. The correct answer should be prefixed with an asterisk (\*).

Example: 1. (10 points)

Who was the first president of the United States?

\*a. Washington

b. Jefferson

c. Lincoln

d. Clinton

Multiple Correct Answer Fill in the Blank Short Essay True/False Then open your document to compose your questions, following the format Sakai listed for each question type. Your document may look similar to this:

1. (10 points) What is the recommended browser for Sakai?

\*a. Mozilla Firefox b. Google Chrome c. Internet Explorer d. Safari

(10 points)
Student grades are calculated in the \_\_\_\_.

\*Gradebook

3. (10 points) The sky is Carolina blue.

\*True False

## **Create assessments using Markup Text**

Once you have finished creating your questions, go back to Sakai to create your assessment using Markup Text (*see steps above*) with a *simple copy and paste method*. Copy the questions you composed and paste them into the Markup Text box.

| 1. (10 points)<br>What is the recommended browser for Sakai?                 | Instructions<br>General Inst                                    |
|------------------------------------------------------------------------------|-----------------------------------------------------------------|
| *a. Mozilla Firefox<br>b. Google Chrome<br>c. Internet Explorer<br>d. Safari | Multiple Cho<br>Multiple Corr<br>Fill in the Bla<br>Short Essay |
| 2. (10 points)<br>Student grades are calculated in the                       | True/False                                                      |
| *Gradebook                                                                   |                                                                 |
| 3. (10 points)<br>The sky is Carolina blue.                                  |                                                                 |
| *True<br>False                                                               | 2                                                               |
| < Back Next >                                                                |                                                                 |

Instructions & Examples General Instructions Multiple Choice Multiple Correct Answer Fill in the Blank Short Essay True/False Click Next to view your questions and Create Assessment. That's it — you've created your assessment in no time!